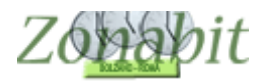

# ABBINARE DUE CLASSI E DUE DOCENTI PER CERTE ORE

Indice

INTRODUZIONE IL CASO DI ESEMPIO PASSO 1 – CREARE UNA MATERIA COMUNE INGLESE + CINESE PASSO 2 – ASSEGNARE LA NUOVA MATERIA AI DOCENTI DELLE DUE CLASSI DA ABBINARE PASSO 3 – ABBINARE LE DUE CLASSI

#### Introduzione

In genere gli abbinamenti riguardano classi in cui alcuni docenti svolgono una materia (ad esempio una lingua) e altri un'altra in contemporanea.

## Il caso di esempio

Nel nostro esempio abbiamo due docenti COZZOLINO (Inglese) e GIELLA (Cinese) che devono svolgere le ore insieme in 5A e in 5C in quanto una parte degli studenti delle due classi fa inglese mentre un'altra fa cinese.

ZonabitOrario è in grado di gestire facilmente questa esigenza, basta configurare Vediamo passo passo come fare.

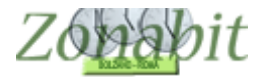

## PASSO 1 – CREARE UNA MATERIA COMUNE INGLESE + CINESE

Per abbinare correttamente due classi è essenziale che la materia sia comune, occorre crearne una appositamente.

| Anniunta di una materia dalla 🛛 🖂      | Nomi delle Materie insegn                                                                                                    | Tipologia | Anche sempre ultime ore | Attività non didattica |
|----------------------------------------|----------------------------------------------------------------------------------------------------|-----------|-------------------------|------------------------|
| Aggiunta di una materia dalle ?        | ARTE                                                                                                    |           | SI                      |                        |
| Classi di concorso ministeriali        | CHIMICA                                                                                                    |           | 51                      |                        |
|                                        | CINESE                                                                                                    |           |                         |                        |
|                                        | COSTRUZIONI                                                                                                    |           |                         |                        |
| ecchie:                                | DIRITTO                                                                                                    |           |                         |                        |
|                                        | EC AZIEN                                                                                                    |           |                         |                        |
| [Invio] Aggiungi al Dizionario Materie | CC POLIT                                                                                                    |           |                         |                        |
|                                        | ESTINO                                                                                                    |           |                         |                        |
| OPPURE                                 | EU OCOEIA                                                                                                    |           |                         |                        |
|                                        | FICOSOFIA                                                                                                    |           |                         |                        |
| Aggiunta di una materia ?              | EDANCESE                                                                                                    |           |                         |                        |
| con denominazione libera               | CEO EC                                                                                                    |           |                         |                        |
|                                        | GEO. EC.                                                                                                    |           |                         |                        |
| INGLESE+CINESE                         | DI                                                                                                    |           |                         |                        |
|                                        | in the second second se |           |                         |                        |
| Se necessario può essere               | GRECU                                                                                                    | Comment   |                         |                        |
| svolta sempre verso le 🔽 ?             | INFORMATIC+MATEMATIC                                                                                                    | Conversaz |                         |                        |
| ultime ore del giorno                  | INFORMATICA                                                                                                    |           |                         |                        |
| Materia di Conversazione 👝 🥅           | INGLESE                                                                                                    |           |                         |                        |
| / Compretenza                          | ITALIANU INCLECE                                                                                                    |           |                         |                        |
|                                        | TALIANU+INGLESE                                                                                                    | Lonversaz |                         |                        |
| Materia non didattica (ad              | LATINU                                                                                                    |           |                         |                        |
| esempio, Sorveglianza 🔽 ?              | MATEMATICA                                                                                                    |           |                         |                        |
| Mensa)                                 | HAPP. GRAFICA                                                                                                    |           |                         |                        |
| 235                                    | RELIGIONE                                                                                                    |           |                         |                        |
|                                        | SUE IEUN.                                                                                                    |           |                         |                        |
|                                        | SCIENZE                                                                                                    |           |                         |                        |
| [Invio] Aggiungi al Dizionario Materie | SCIENZE MOTORIE                                                                                                    |           | 51                      |                        |
|                                        | STURIA                                                                                                    |           |                         |                        |
|                                        | STURIA GEUGRAFIA                                                                                                    |           |                         |                        |
| Per Corresponse o Cancellare           | TOPOGRAFIA                                                                                                    |           |                         |                        |
| selezionare una o niù Materie          |                                                                                                    |           |                         |                        |
|                                        |                                                                                                    |           |                         |                        |

#### PASSO 2 – ASSEGNARE LA NUOVA MATERIA AI DOCENTI DELLE DUE CLASSI DA ABBINARE

Dal punto 6c della configurazione su COZZOLINO, assegnare una delle due classi (qui 5A) e **assegnare la materia inglese+cinese** 

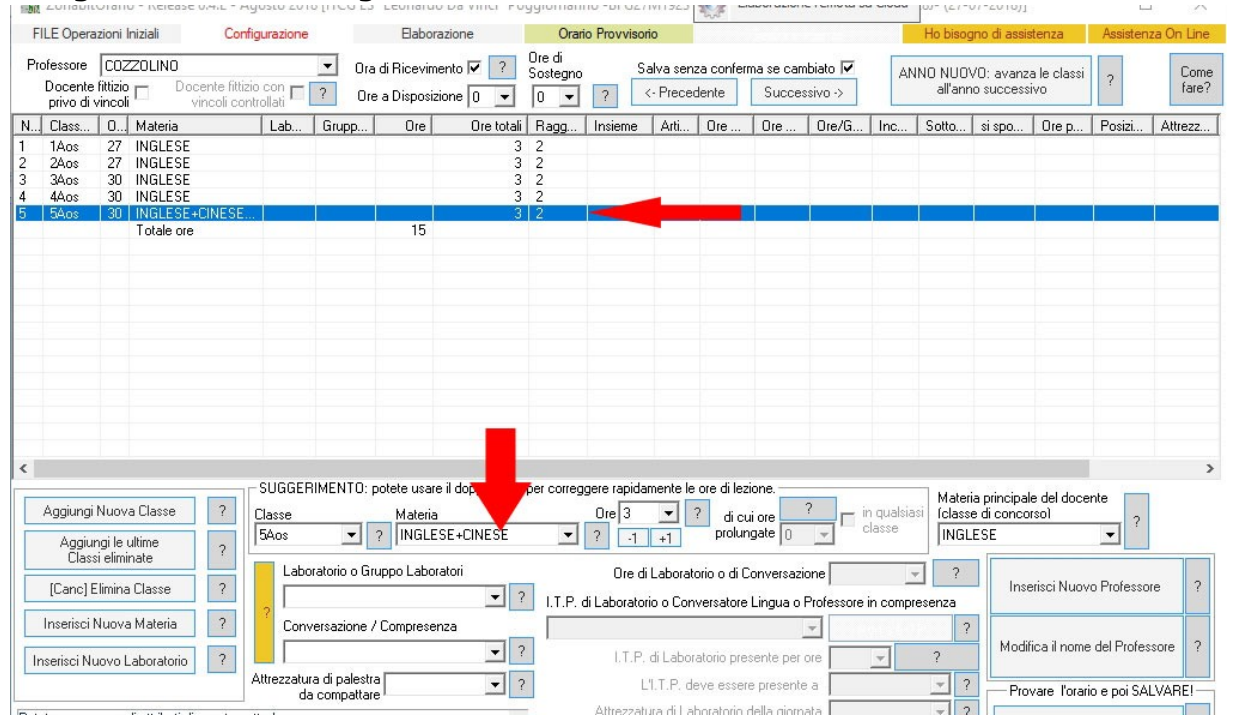

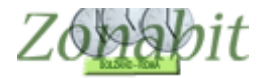

# Dal punto 6c della configurazione su GIELLA, assegnare una delle due classi (qui 5B) e **assegnare la materia inglese+cinese**

|                                                                              |                                      |                            |                              |                              |                         |                       |                                   |                                  |                    |                              |                      | 200                               |                              |                      |                     |                   |                                 |
|------------------------------------------------------------------------------|--------------------------------------|----------------------------|------------------------------|------------------------------|-------------------------|-----------------------|-----------------------------------|----------------------------------|--------------------|------------------------------|----------------------|-----------------------------------|------------------------------|----------------------|---------------------|-------------------|---------------------------------|
| F                                                                            | ILE Opera                            | azioni                     | Iniziali                     | Config                       | urazione                |                       | Elabor                            | azione                           | Orari              | io Provviso                  | rio                  |                                   |                              |                      |                     | Ho biso           | gno di ass                      |
| Pi                                                                           | ofessore<br>Docente<br>privo di      | GIE<br>fittizio<br>vincol  |                              | ente fittizio<br>ncoli contr | con 🗖                   | ✓ Ora ? Ore           | ı di Ricevim<br>e a Disposiz      | ento 🔽 ?<br>ione 🛛 💌             | Ore di<br>Sostegno | S<br>?                       | alva sen<br><- Prece | za confer<br>dente                | ma se car<br>Succe           | mbiato 🔽<br>ssivo -> | A                   | NO NUO<br>all'anr | VO: avan<br>no succes           |
| N                                                                            | Class                                | 0                          | Materia                      |                              | Lab                     | Grupp                 | Ore                               | Ore totali                       | Ragg               | Insieme                      | Arti                 | 0re                               | 0re                          | Ore/G                | Inc                 | Sotto             | si spo                          |
| 1 1Acl 28 CINESE<br>2 2Acl 28 CINESE<br>3 4Bos 30 CINESE<br>4 5Asc 30 CINESE | CINESE<br>CINESE<br>CINESE<br>CINESE |                            |                              |                              |                         | 3<br>3<br>3<br>3<br>3 | 2<br>2<br>2                       |                                  |                    |                              |                      |                                   |                              |                      |                     |                   |                                 |
| 5                                                                            | 5Bos                                 | 30                         | INGLESE+C<br>Totale ore      | INESE                        |                         |                       | 15                                | 3                                | 2                  |                              |                      |                                   |                              |                      |                     |                   |                                 |
|                                                                              |                                      |                            |                              |                              |                         |                       |                                   |                                  |                    |                              |                      |                                   |                              |                      |                     |                   |                                 |
|                                                                              |                                      |                            |                              |                              |                         |                       |                                   | _                                |                    |                              |                      |                                   |                              |                      |                     |                   |                                 |
| <                                                                            | Aggiungi<br>Aggiu<br>Clas:           | Nuov<br>ngi le<br>si elimi | ra Classe<br>ultime<br>inate | ?                            | SUGGEF<br>Jasse<br>5Bos | IIMENTO: p            | ootete usan<br>Materia<br>? INGLE | e il doppi<br>SE+CINESE<br>atori | per correg         | gere rapida<br>Ore 3<br>? -1 | imente le            | e ore di lea<br>? di ci<br>prolur | cione.<br>ui ore<br>ngate () | ?                    | n qualsia<br>classe | Mater<br>Iclass   | ia princip<br>e di conc<br>.ESE |
|                                                                              | [Canc] E                             | Elimina                    | a Classe                     | ?                            | 2                       | ratono o tal          | арро сароі                        |                                  | l.T.P. o           | ure a<br>di Laborato         | rio o Con            | ono o di U<br>iversatore          | Lingua o                     | Professore           | in comp             | resenza           | In                              |

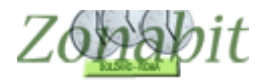

# PASSO 3 – ABBINARE LE DUE CLASSI

## Dal punto 7 – VINCOLI SULLE CATTEDRE

Spostarsi su uno dei due docenti, nell'esempio COZZOLINO, e spuntare l'abbinamento come in figura

|                                                                                                    |                |                        |                                                                                                    |                                                                                                    |                                                                                                    |                                                                                                    |                                                                                                    |                                                                                                    |                                                                                                    |                                                                                                    | 1                                                                                                    | 000                                                                                      |                                                                                                    |                                                                |                                                                                          |  |  |  |
|----------------------------------------------------------------------------------------------------|----------------|------------------------|----------------------------------------------------------------------------------------------------|----------------------------------------------------------------------------------------------------|----------------------------------------------------------------------------------------------------|----------------------------------------------------------------------------------------------------|----------------------------------------------------------------------------------------------------|----------------------------------------------------------------------------------------------------|----------------------------------------------------------------------------------------------------|----------------------------------------------------------------------------------------------------|----------------------------------------------------------------------------------------------------|------------------------------------------------------------------------------------------|----------------------------------------------------------------------------------------------------|----------------------------------------------------------------|------------------------------------------------------------------------------------------|--|--|--|
| FILE Operazioni Iniziali Configurazione                                                                                               |                |                        |                                                                                                    |                                                                                                    | Elaborazione Or                                                                                                    |                                                                                                    |                                                                                                    |                                                                                                    |                                                                                                    |                                                                                                    | vvisorio                                                                                                    |                                                                                          | Section 1                                                                                                    |                                                                |                                                                                          |  |  |  |
| Professore COZZOLINO                                                                                                    |                |                        |                                                                                                    | Ora di Ricevimento 🗹 Sostegno<br>Ore a Disposizione 0 0                                                                                                    |                                                                                                    |                                                                                                    |                                                                                                    |                                                                                                    |                                                                                                    | Salva                                                                                                    | a senza conferm<br>Precedente                                                                                                    | na se ca<br>Succe                                                                        | mbiato 🔽                                                                                                    | Docente fittizio<br>privo di vincoli                           |                                                                                          |  |  |  |
| Materia                                                                                                    | Lab            | Gru                    | n                                                                                                    | Ore                                                                                                    |                                                                                                    | 0                                                                                                    | e tota                                                                                                    | li F                                                                                                    | Bann                                                                                                    | Insi                                                                                                    | eme Arti                                                                                                    | Ore                                                                                      | Ore                                                                                                    | Dre/G                                                          | Inc                                                                                      |  |  |  |
| INGLESE<br>INGLESE<br>INGLESE<br>INGLESE                                                                                              |                |                        |                                                                                                    |                                                                                                    |                                                                                                    |                                                                                                    |                                                                                                    | 3 2<br>3 2<br>3 2<br>3 2                                                                                                    | 2<br>2<br>2<br>2<br>2                                                                                                    |                                                                                                    |                                                                                                    |                                                                                          |                                                                                                    |                                                                |                                                                                          |  |  |  |
| INGLESE+CINESE<br>Totale ore                                                                                                    |                |                        |                                                                                                    | 15                                                                                                    |                                                                                                    |                                                                                                    |                                                                                                    | 3 2                                                                                                    | 2                                                                                                    | 580                                                                                                    | )s                                                                                                    |                                                                                          |                                                                                                    |                                                                |                                                                                          |  |  |  |
| della materia principal                                                                                                    | 0              |                        | Ore Viet                                                                                                    | ate c                                                                                                    | per a                                                                                                    | uesta                                                                                                    | a Clas                                                                                                    | :e:                                                                                                    |                                                                                                    | 2                                                                                                    | Vincoli per le                                                                                                    | e Ore di L                                                                               | _aboratoric                                                                                                    | o Convers                                                      | azione                                                                                   |  |  |  |
| INGLESE+CINESE                                                                                                    | UIE            | о<br>[]                |                                                                                                    | LU                                                                                                    | MA                                                                                                    | ME                                                                                                    | ai ve                                                                                                    | SA                                                                                                    | A DO                                                                                                    |                                                                                                    |                                                                                                    | 1                                                                                        |                                                                                                    |                                                                | UIE                                                                                      |  |  |  |
| Abbinamento con Classe 5Bos ?<br>tra l'ora ?<br>Compito di Ore ?<br>Compito senza ricreazione e l'ora ?<br>Può stare in questa classe |                |                        |                                                                                                    |                                                                                                    |                                                                                                    |                                                                                                    |                                                                                                    |                                                                                                    |                                                                                                    |                                                                                                    | Ab<br>Compito<br>Compito sen                                                                                                    | mpito di Ore e l'ora                                                                     |                                                                                                    |                                                                |                                                                                          |  |  |  |
| sino a ore al giorno 📔 🗾 📔                                                                                                    |                |                        |                                                                                                    | •                                                                                                    | 2                                                                                                    | •                                                                                                    | •                                                                                                    | •                                                                                                    |                                                                                                    |                                                                                                    | Incompatibilità                                                                                                    | sino a ore al giorno i<br>ilità con altra materia                                        |                                                                                                    |                                                                | <u> </u>                                                                                 |  |  |  |
| Non definito                                                                                                    |                |                        |                                                                                                    |                                                                                                    | -                                                                                                    | •                                                                                                    |                                                                                                    | -                                                                                                    | 2                                                                                                    |                                                                                                    | Non definito                                                                                                    | i definito                                                                               |                                                                                                    |                                                                |                                                                                          |  |  |  |
| n Non definito                                                                                                    | -              | ?                      | Ora 9:                                                                                                    | •                                                                                                    |                                                                                                    | •                                                                                                    |                                                                                                    |                                                                                                    |                                                                                                    | _                                                                                                    | fa Sottogrup                                                                                                    | po con                                                                                   | Non defi                                                                                                    | nito                                                           | -                                                                                        |  |  |  |
| Non definito                                                                                                    | Ŧ              | ?                      | Ora 10:                                                                                                    | ->                                                                                                    | <u>.</u>                                                                                                    | •                                                                                                    |                                                                                                    | -                                                                                                    |                                                                                                    | ?                                                                                                    | si sposta nel                                                                                                    | plesso                                                                                   | Non defi                                                                                                    | nito                                                           | Ŧ                                                                                        |  |  |  |
| 0                                                                                                    |                | _                      |                                                                                                    |                                                                                                    |                                                                                                    |                                                                                                    |                                                                                                    |                                                                                                    | -                                                                                                    | ?                                                                                                    | Posiziona                                                                                                    | amento                                                                                   |                                                                                                    |                                                                | -                                                                                        |  |  |  |
|                                                                                                    | niziali Config | niziali Configurazione | niziali Configurazione ZOLINO  ZOLINO  Materia Lab Gru INGLESE INGLESE INGLESE INGLESE INGLESE+CINESE INGLESE+CINESE INGLESE+CINESE INGLESE+CINESE INGLESE+CINESE INGLESE+CINESE INGLESE+CINESE INGLESE INGLESE+CINESE INGLESE INGL | niziali Configurazione I<br>ZOLINO ♥ Ora di Ri<br>Ore a Dis<br>Materia Lab Grup<br>INGLESE<br>INGLESE<br>INGLESE<br>INGLESE<br>INGLESE+CINESE<br>Totale ore 0<br>della materia principal<br>INGLESE+CINESE<br>Totale ore 0<br>INGLESE+CINESE<br>INGLESE+CINESE<br>INGLESE 1<br>INGLESE<br>INGLESE 0re 3<br>Preview<br>Preview<br>Pre | niziali Configurazione Elabo<br>ZOLINO  □ Ora di Ricevir<br>? Ore a Disposi<br>Materia Lab Grup Ore<br>INGLESE<br>INGLESE<br>INGLESE<br>INGLESE<br>INGLESE+CINESE<br>Totale ore 15<br>della materia principal<br>INGLESE+CINESE<br>Totale ore 3<br>ento con Classe 5Bos  ? 0re Vietate p<br>LU<br>Ora 1:<br>0ra 2:<br>0ra 3:<br>0ra 4:<br>0ra 2:<br>0ra 3:<br>0ra 4:<br>0ra 5:<br>0ra 8:<br>ora 8:<br>0ra 9:<br>0ra 10:<br>0ra 10: | niziali Configurazione Elaborazio<br>ZOLINO ♥ Ora di Riceviment<br>? Ora a Disposizione<br>Materia Lab Grup Ore<br>INGLESE<br>INGLESE<br>INGLESE<br>INGLESE<br>INGLESE+CINESE<br>Totale ore 15<br>Materia principal<br>INGLESE+CINESE<br>INGLESE+CINESE<br>INGLESE +CINESE<br>INGLESE +C | niziali Configurazione Elaborazione ZOLINO  Cora di Ricevimento  Provinci ali consistente  Provinci ali constructione  Provinci ali constructione  Provinci ali construct | niziali Corfigurazione Elaborazione ZOLINO  Ora di Ricevimento Sos  P Ore a Disposizione  O  Materia Lab Grup Ore Ore tota INGLESE INGLESE INGL | niziali Corfigurazione Elaborazione ZOLINO  Cora di Ricevimento Sosteg Ore a Disposizione O  Materia Lab Grup Ore Ore totali I INGLESE INGLESE | Iniziali       Configurazione       Elaborazione       Ora         ZOLINO       Ina di Ricevimento       Sostegno       Ore a Disposizione       0         INGLESE       3       2       Indicate per questa Classe:       3       2         INGLESE       3       2       Indicate per questa Classe:       3       2         INGLESE       3       2       Indicate per questa Classe:       0       0         INGLESE       0re       3       2       0       0       0         Indicate per questa classe       0       0       0       0       0       0         della materia principal       0re       3       2       0       0       0       0         della materia principal       0re       3       2       0       0       0       0       0       0       0       0       0       0       0       0       0       0       0       0       0       0       0       0       0       0       0       0       0       0       0       0       0       0       0       0       0       0       0       0       0       0       0       0       0       0 | niziali Configurazione Elaborazione Orario Pro ZOLINO  Core a Disposizione  Core a Disposizione  Core a Disposizi | Iniziali       Configurazione       Elaborazione       Orario Provvisorio         ZOLINO | niziali Configurazione Elaborazione Orario Provvisorio ZOLINO  Ora di Ricevimento Sostegno Core a Disposizione O  Core a Disposizione O  Core totali Ragg Insieme Arti Ore INGLESE  INGLESE INGLESE ING | niziali Configurazione Elaborazione Orario Provvisionio ZDLINO | Initiali       Configurazione       Elaborazione       Orario Provvisorio         ZOLINO |  |  |  |